## Step-by-Step Guide for application of CITES Permit

### A. Apply for CITES Permit

### B. Printing of permit after application has been approved and prepared

#### S/N Step Screen 1 Go to GoBusiness (https://www.gobusin Apply for new licence ess.gov.sg/licences). Click on "Browse All ? Licences" under "Apply for new I'm not sure where to start I know what licence I need licence". Get recommendations on what licences Find specific licences, sorted by your business might need. government agency. View our Licence Guides Browse All Licences Scroll down to N and 2 select "National Parks Ν Board (NPARKS)". National Council of Social Service (NCSS) National Environment Agency (NEA) National Parks Board (NPARKS) Click on "Apply" 3 National Parks Board (NParks) under "Apply for CITES Permit" Apply for Application for Phytosanitary Certification Apply Apply for CITES Permit Apply

#### A. Apply for CITES Permit

| 4  | More details will be<br>provided. Click on<br>"Apply"                                                                     | Apply for CITES Permit<br>Licences (New) - NPARKS                                                                                                    |
|----|----------------------------------------------------------------------------------------------------|----------------------------------------------------------------------------------------------------|
|    |                                                                                                    | Details         The CITES Permit allows importers, exporters and re-exporters to get National Parks Board approval for CITES specimens intended for import, export and re-export. This permit is required for both commercial consignments and personal effects.         FAGs         1. Where can I get more information on trade in non-CITES wildlife parts and product?You can find additional species 500 for first 5 species, 512 for each additional species is perceived for each additional species is perceived for each additional species and product?You can find additional species for each additional species for each additional species         Taglist Fees: \$9.45 per additional species         Taglist Fees: \$9.45 per application         CITES Fermit COX/CMI: Name Fees: \$50.80                                                                                                    |
| 5  | Log into the system.                                                                                                    | Please Login to Proceed                                                                                                    |
|    | For Business Users<br>and Individual Users:<br>Login via SingPass                                                         | <b>Log in to GoBusiness Dashboard</b><br>You can apply for and manage licences, and register your<br>business (for Individual Users).                                                                                                    |
|    |                                                                                                    | Image: Constraint of the series of the series of the se |
|    |                                                                                                    |                                                                                                    |
| 6a | For Business Users,<br>complete the<br>"Applicant Detail",<br>and "Company<br>Detail".<br>Click "Application<br>Details". | Company Detail<br>Company Name<br>MANAGEMENT PTE<br>UEN<br>9538527418<br>Entity Type<br>Local Company<br>Negistered Address<br>Postal Code<br>117438<br>Block/House No.<br>10<br>Pair Parjang Road<br>10<br>Pair Parjang Road<br>10<br>Pair Parjang Road<br>10<br>Nut (Optional)<br>Unit (Optional)<br>Unit (Optional)<br>01<br>Building Neme<br>10<br>Napletree Business City<br>Street Address                                                                                                    |

| 6b | For Individuals,        |                                                       |                       |
|----|-------------------------|-------------------------------------------------------|-----------------------|
|    | complete the            | Applicant Detail Saturion                             |                       |
|    | "Applicant Detail"      | Select V                                              |                       |
|    | Applicant Detail        | Nano                                                  |                       |
|    |                         |                                                       |                       |
|    | Click "Application      | D Type                                                |                       |
|    | Details".               | Teal                                                  |                       |
|    |                         |                                                       |                       |
|    |                         | Contort Number                                        |                       |
|    |                         |                                                       |                       |
|    |                         | Address<br>Postol Code                                |                       |
|    |                         |                                                       |                       |
|    |                         | Block/Heese No. Stoer Name                            |                       |
|    |                         |                                                       |                       |
|    |                         | Noor/Level @ (Optional) Unit (Optional) Bailding Name |                       |
|    |                         |                                                       |                       |
|    |                         |                                                       |                       |
|    |                         | Sove Dust Application                                 | Details $\rightarrow$ |
|    |                         |                                                       |                       |
| 7  | In Application Details: |                                                       |                       |
|    |                         |                                                       |                       |
|    | For Business Users,     | Mailing Address                                       |                       |
|    | complete the            | Address Type                                          |                       |
|    | "Applicant              | Local [LO]                                            |                       |
|    | Information"            |                                                       |                       |
|    | "Applicant Address"     | ⊖ roreign [r⊂]                                        |                       |
|    | "Organization           |                                                       |                       |
|    | Organisation            | Type of Premises (Optional)                           |                       |
|    | Operating Address",     | Select V                                              |                       |
|    | "Organisation           |                                                       | ,                     |
|    | Contact Details" and    | Postal Code                                           |                       |
|    | "Mailing Address".      |                                                       |                       |
|    | -                       | 0/6                                                   | 5                     |
|    | For Individual Users    | Block/House Number (Optional)                         |                       |
|    | complete the            |                                                       |                       |
|    | "Applicant              | 0/32                                                  | 2                     |
|    | Information"            | Street Name                                           |                       |
|    | "Applicant Address"     |                                                       |                       |
|    | Applicant Address ,     | 0/32                                                  | 2                     |
|    |                         |                                                       |                       |
|    | Address".               |                                                       |                       |

| 8 | In Permit Details,      | Permit Details              |
|---|-------------------------|-----------------------------|
|   | select the relevant     | Category of Permit          |
|   | radio button at the     |                             |
|   | "Category of Permit",   | Plant [A]                   |
|   | "Appendix" (ie. list of | Animal [V]                  |
|   | species with different  |                             |
|   | level of protection     |                             |
|   | under CITES),           | Appendix                    |
|   | "Description            | APP I & II [12]             |
|   | Type", "Category        | APP III [3]                 |
|   | Type" and "Purpose      |                             |
|   | of Transaction".        |                             |
|   |                         | Description Type            |
|   | Note: Specimens from    | Live [LPF]                  |
|   | different category of   | Parts [PPF]                 |
|   | animal) have to be      |                             |
|   | applied on separate     | Manufactured Products [MPF] |
|   | CITES permits.          |                             |
|   |                         | Purpose of Transaction      |
|   |                         | Select V                    |
|   |                         |                             |
|   |                         |                             |
|   |                         |                             |
|   |                         |                             |

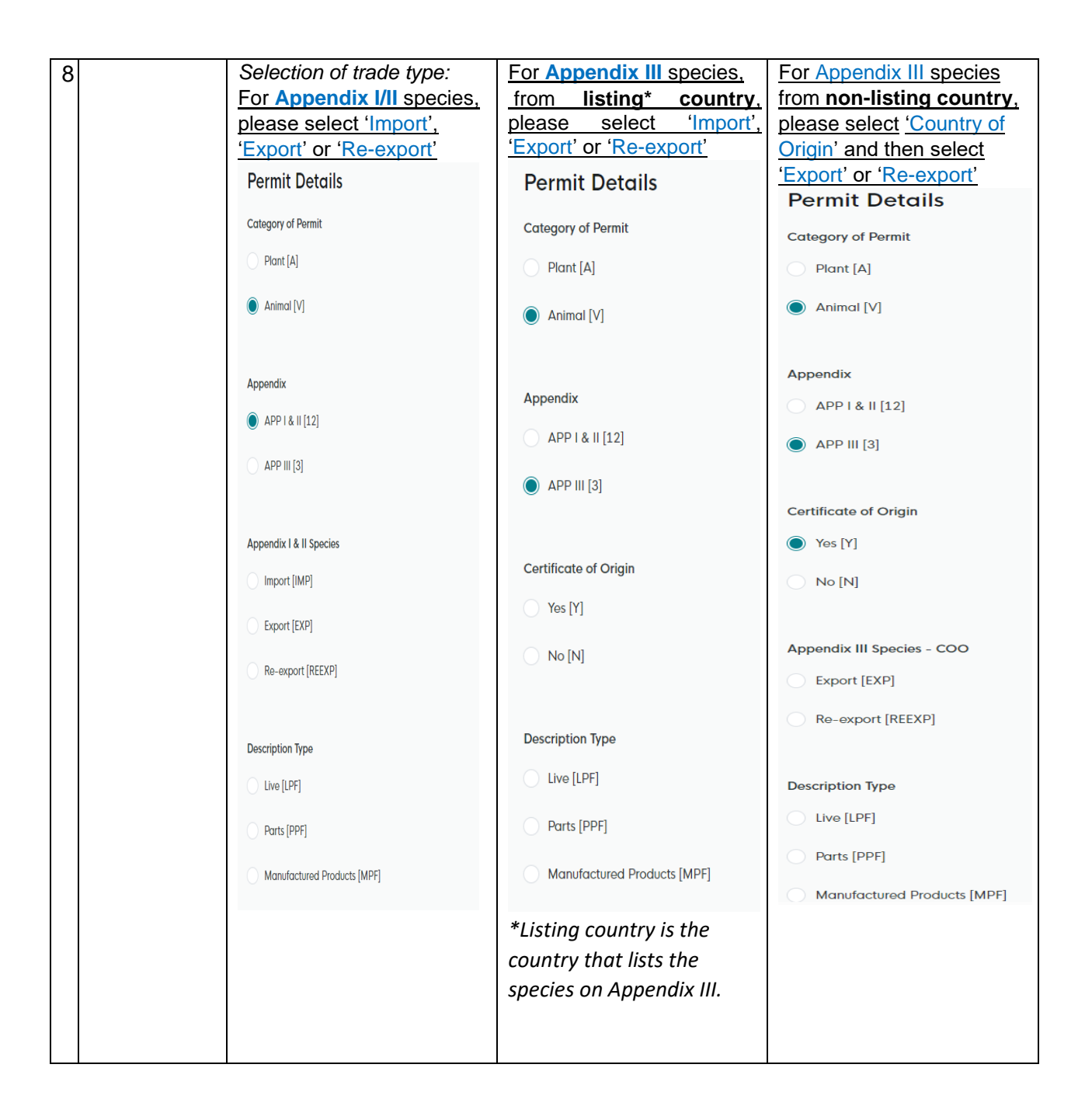

| 9   | Complete the                          | Transport Details                                                                                                    |       |
|-----|---------------------------------------|----------------------------------------------------------------------------------------------------|-------|
|     | "Permittee" section.                  | Airway Bill No./Bill of Lading No. (Optional)                                                                         |       |
|     | "Transport Details"                   |                                                                                                    |       |
|     | is optional.                          |                                                                                                    | 0/50  |
|     |                                       | Flight No./Vessel No. (Optional)                                                                                      |       |
|     | Note: Permittee (ie.                  |                                                                                                    | 0./50 |
|     | local                                 |                                                                                                    | 0/30  |
|     | applicant/licensee                    |                                                                                                    |       |
|     | details) should be                    |                                                                                                    |       |
|     | completed with a                      | Permittee                                                                                                    |       |
|     | valid/registered                      | "Permittee" refers to the applicant or person or company who is importing, exporting or re-exporting the specimen(s). |       |
|     | company's name and                    | Permittee should be filled with a valid/reaistered company's name and address for corporate applications.             |       |
|     | address for business                  |                                                                                                    |       |
|     | user applications.                    | Name                                                                                                    |       |
|     |                                       |                                                                                                    |       |
|     |                                       | Same as Mailing Address                                                                                               | 0/66  |
|     |                                       | Yes [Y]                                                                                                    |       |
|     |                                       |                                                                                                    |       |
|     |                                       |                                                                                                    |       |
|     |                                       | Caro Of (Ontional)                                                                                                    |       |
|     |                                       |                                                                                                    |       |
|     |                                       |                                                                                                    |       |
| 10a | Fill in the                           | Consignee Details                                                                                                    |       |
| 100 | "Consignee Details"                   | Name of the Consignee                                                                                                 |       |
|     | (ie foreign                           |                                                                                                    | 0/66  |
|     | (ie. ioreign<br>importer/destination) | Address Line 1                                                                                                    |       |
|     | if 'Export' or 'Re-                   |                                                                                                    | 0/150 |
|     | Export' is selected                   | Address Line 2 (Optional)                                                                                             |       |
|     | in the "Permit                        |                                                                                                    | 0/150 |
|     | Details" section.                     | Address Line 3 (Optional)                                                                                             |       |
|     |                                       | Addees like # (Collision)                                                                                             | 0/150 |
|     |                                       |                                                                                                    |       |
|     |                                       | Address Line 5 (Optional)                                                                                             | 0/150 |
|     |                                       |                                                                                                    |       |
|     |                                       | City (Optional)                                                                                                    | 0/150 |
|     |                                       |                                                                                                    | 0/30  |
|     |                                       | State (Optional)                                                                                                    | -,    |
|     |                                       |                                                                                                    | 0/30  |
|     |                                       | Postal Code (Optional)                                                                                                |       |
|     |                                       |                                                                                                    | 0/10  |
|     |                                       | Country/ Region of Destination Soloct                                                                                 | ~     |
|     |                                       |                                                                                                    |       |
|     |                                       |                                                                                                    |       |

| 10b | Fill in the              | Consignor Details                               |       |
|-----|--------------------------|-------------------------------------------------|-------|
|     | "Consignor Details"      | Name of Consignor                               |       |
|     | (ie. foreign             |                                                 | 0/66  |
|     | exporter) if 'Import'    | Address Line 1                                  |       |
|     | is selected. The         |                                                 |       |
|     | IS Selected. The         | Address Line 2 (Optional)                       | 0/150 |
|     | consignor details        |                                                 |       |
|     | should match that        | Ardress I ina 3 (Onlinear)                      | 0/150 |
|     | in the foreign           |                                                 |       |
|     | CITES export/re-         |                                                 | 0/150 |
|     | export permit.           | Address Line 4 (Optional)                       |       |
|     |                          |                                                 | 0/150 |
|     |                          | Address Line 5 (Optional)                       |       |
|     | Note: The foreign        |                                                 | 0/150 |
|     | exporter details (name   | City (Optional)                                 |       |
|     | and address) on multiple |                                                 |       |
|     | CITES export/re-export   | State (Optional)                                | 0/30  |
|     | permits must be the      |                                                 |       |
|     | same if you wish to      | Postel Code (Optional)                          | 0/30  |
|     | apply on the same        |                                                 |       |
|     | CITES import permit.     |                                                 | 0/10  |
|     |                          | Country/ Region of Last Export/Re-Export Select | ~     |
|     |                          |                                                 |       |
|     |                          |                                                 |       |

| 11 | Fill in all the | Consignment Droduct Dotaile Animale Live                                                                                                    |  |
|----|-----------------|----------------------------------------------------------------------------------------------------|--|
|    | information     | Consignment Product Details - Animais, Live                                                                                                    |  |
|    | as required     | Category                                                                                                    |  |
|    | in the          | Soloct                                                                                                    |  |
|    | "Consignmen     | Americki                                                                                                    |  |
|    | t               | Select                                                                                                    |  |
|    | t<br>Droduct    | Janese Janese Ja |  |
|    | Product         | Click this button to pull Scientific and Common Names based on Appendix and Calegory selected.                                                                                                    |  |
|    | Details".       | Retrieve Names                                                                                                    |  |
|    |                 | Scientific Name and Common Name (Genus and Species) 📦                                                                                                    |  |
|    | Click "Add".    | Select                                                                                                    |  |
|    |                 |                                                                                                    |  |
|    | Repeat this     | Description                                                                                                    |  |
|    | step if there   | Select                                                                                                    |  |
|    | are multiple    | (                                                                                                    |  |
|    | itome           | Source of                                                                                                    |  |
|    | nomo.           | umenu.                                                                                                    |  |
|    | Noto:           | Quantity                                                                                                    |  |
|    | For import      |                                                                                                    |  |
|    | Por import      |                                                                                                    |  |
|    |                 | Unit                                                                                                    |  |
|    | please III in   | Saloct                                                                                                    |  |
|    | this section    | Masking & Optional                                                                                                    |  |
|    | according to    | maining (opporta)                                                                                                    |  |
|    | the             |                                                                                                    |  |
|    | consignment     | Country/ Region of Origin 🛛                                                                                                    |  |
|    | details in the  | Salact                                                                                                    |  |
|    | foreign         |                                                                                                    |  |
|    | CITES           | Permit Number (from origin) (Optional)                                                                                                    |  |
|    | export/re-      |                                                                                                    |  |
|    | export          | Date of Issue (from origin) (Octional)                                                                                                    |  |
|    | permit.         | DD/MM/YYYY                                                                                                    |  |
|    |                 |                                                                                                    |  |
|    | ⊢or export/re-  | Country/ Region of Re-export @ (Optional)                                                                                                    |  |
|    | export          | Salact                                                                                                    |  |
|    | application,    |                                                                                                    |  |
|    | please fill in  | Permit Number (from last re-export) (Optional)                                                                                                    |  |
|    | according to    |                                                                                                    |  |
|    | the relevant    | Date of Issue (from last re-export) (Onlined)                                                                                                    |  |
|    | stock card      | DD/MM/YYYY                                                                                                    |  |
|    | details.        |                                                                                                    |  |
|    |                 | Remarks (Optional)                                                                                                    |  |
|    |                 | For applicants to include any remarks to NParks                                                                                                    |  |
|    |                 |                                                                                                    |  |
|    |                 |                                                                                                    |  |
|    |                 | (+) Add                                                                                                    |  |
|    |                 |                                                                                                    |  |

| 11 | The<br>consignmen<br>t product<br>details<br>would<br>appear in<br>this section. | No. Category<br>No data available in table<br>For example:<br>No. Category<br>1 Reptiles [VRP] | Appendix<br>Appendix<br>APP II [2]    | Scientific Name and Common Name<br>(Genus and Species) Descrip<br>Scientific Name and Common Name<br>(Genus and Species)<br>ALLIGATOR MISSISSIPPIENSIS<br>(AMERICAN ALLIGATOR)<br>[VRP2ALLMIS]                                                                                                    | ption Action Description BACK SKIN | Actions                             |
|----|----------------------------------------------------------------------------------|------------------------------------------------------------------------------------------------|---------------------------------------|----------------------------------------------------------------------------------------------------|------------------------------------|-------------------------------------|
| 12 | Update/Dele<br>te of<br>Consignme<br>nt Product<br>Details                       | Scroll the bottom bar                                                                          | tails will be popu<br>"Update" button | theck all the details.<br>Scientific Name and Common Name<br>(Genus and Species)<br>ALLICATOR MISSISSIPPENSIS<br>(AMERICAN ALLICATOR)<br>IVRP2ALLING)<br>UNRP2ALLING<br>INP2ALLING<br>INPAL<br>INPAL<br>INPAL | Description<br>BACK SKIN           | Actions<br>and<br>). See<br>ht S/N) |

| 12 | Update of   | Category                                                                                       |  |
|----|-------------|------------------------------------------------------------------------------------------------|--|
|    | Consignment | Reptiles [VRP]                                                                                 |  |
|    | Product     |                                                                                                |  |
|    | Details     | Appendix                                                                                       |  |
|    |             | APP II [2]                                                                                     |  |
|    |             |                                                                                                |  |
|    |             | Click this button to pull Scientific and Common Names based on Appendix and Category selected. |  |
|    |             | Retrieve Names                                                                                 |  |
|    |             | Scientific Name and Common Name (Genus and Species) 💿                                          |  |
|    |             | ALLIGATOR MISSISSIPPIENSIS (AMERICAN ALLIGATOR) [VRP2ALLMIS]                                   |  |
|    |             | Description                                                                                    |  |
|    |             | BACK SKIN                                                                                      |  |
|    |             | Source 🕢                                                                                       |  |
|    |             | C, Animals Bred in Capitvity [C]                                                               |  |
|    |             |                                                                                                |  |
|    |             | Quantity                                                                                       |  |
|    |             | 10                                                                                             |  |
|    |             |                                                                                                |  |
|    |             | Unit                                                                                           |  |
|    |             | PIECE (S)                                                                                      |  |
|    |             | Marking  (Optional)                                                                            |  |
|    |             | Country/ Region of Origin                                                                      |  |
|    |             | United States of America [US]                                                                  |  |
|    |             |                                                                                                |  |
|    |             | Permit Number (from origin) (Optional)                                                         |  |
|    |             | 2005123450                                                                                     |  |
|    |             | Date of Issue (from origin) (Optional)                                                         |  |
|    |             | 01/03/2023                                                                                     |  |
|    |             |                                                                                                |  |
|    |             | Country/Region of Re-export  (Optional)                                                        |  |
|    |             | Soloct                                                                                         |  |
|    |             | Permit Number (from last re-export) (Optional)                                                 |  |
|    |             |                                                                                                |  |
|    |             | Date of Issue (from last re-export) (Optional)                                                 |  |
|    |             | DD/MM/YYYY                                                                                     |  |
|    |             | Remarks (Optional)<br>For applicants to include any remarks to NParks                          |  |
|    |             |                                                                                                |  |
|    |             |                                                                                                |  |
|    |             | (+) Update                                                                                     |  |

| 13 | Complete                                | Emergency Contact                                                                                                    |
|----|-----------------------------------------|----------------------------------------------------------------------------------------------------|
|    | Emergency<br>Contact"                   | Salutation                                                                                                    |
|    | e entract i                             | salutation                                                                                                    |
|    | Click "Add".                            | Select                                                                                                    |
|    | Click "Novt"                            | News                                                                                                    |
|    | to proceed                              | Name                                                                                                    |
|    | to next step.                           |                                                                                                    |
|    |                                         |                                                                                                    |
|    |                                         | Designation                                                                                                    |
|    |                                         |                                                                                                    |
|    |                                         |                                                                                                    |
|    |                                         | Contact Number                                                                                                    |
|    |                                         | +65 ~ 8123 4567                                                                                                    |
|    |                                         |                                                                                                    |
|    |                                         | Email                                                                                                    |
|    |                                         |                                                                                                    |
|    |                                         |                                                                                                    |
|    |                                         | bbA (†)                                                                                                    |
|    |                                         |                                                                                                    |
| 14 | Complete                                | Type of Service                                                                                                    |
|    | Type of<br>Service"                     | Type of Service 🔞                                                                                                    |
|    | "Required                               | Normal [NORMAL]                                                                                                    |
|    | Special                                 |                                                                                                    |
|    | Clause in                               | Express [EXPRESS]                                                                                                    |
|    | Permit/Certifi                          |                                                                                                    |
|    | "Payment                                | Required Special Clause in Permit/ Certificate? 🚳                                                                                                    |
|    | Mode".                                  |                                                                                                    |
|    |                                         |                                                                                                    |
|    | Note: Upfront<br>payment will now       | ○ Yes [Y]                                                                                                    |
|    | be required for all                     |                                                                                                    |
|    | applications. This                      | Payment Mode                                                                                                    |
|    | means that<br>payment is                | Online payment refers to credit card payment via stripe. If you have an existing GIRO arrangement and wish to pay for this application via GIRO, ple<br>licence/certificate will only be issued upon successful payment (via GIRO or online payment). |
|    | required to be                          | Online Payment                                                                                                    |
|    | processing of the                       | Offline Payment                                                                                                    |
|    | applications by<br>NParks. We           |                                                                                                    |
|    | strongly                                |                                                                                                    |
|    | customers to                            |                                                                                                    |
|    | contact NParks                          |                                                                                                    |
|    | for CITES                               |                                                                                                    |
|    | applications, if in<br>doubt on whether |                                                                                                    |
|    | permits are                             |                                                                                                    |
|    | requireu.                               |                                                                                                    |

| 15 | Attach any<br>relevant<br>supporting<br>documents.                                                                   | Supporting Document                                                                                                    |
|----|----------------------------------------------------------------------------------------------------|----------------------------------------------------------------------------------------------------|
|    | Click "Add".<br>*For import<br>application,<br>please attach<br>the foreign<br>CITES<br>export/re-<br>export permit. | Any supporting documents (Optional)<br>Only 1 file at 1 MB or less.<br>Acceptable File Format: JPG, GIF, DOC, PDF<br>Drop a file here or click to upload |
|    |                                                                                                    | Tag List (Optional)<br>Only 1 file at 2 MB or less.<br>Used only for Crocodile<br>Drop a file here or click to upload                                    |
|    |                                                                                                    | (+) Add                                                                                                    |
| 16 | Click "Review<br>Form" and<br>check that<br>your<br>application<br>details are<br>correct.                           | ← General Information Save Draft Review Form →                                                                                                    |

| 17 | Check the box        | Declaration                                                                                                    |  |  |  |  |
|----|----------------------|----------------------------------------------------------------------------------------------------|--|--|--|--|
| 11 | for declaration      | Please scroll to read and acknowledge the following clauses.                                                                                                    |  |  |  |  |
|    | for declaration.     |                                                                                                    |  |  |  |  |
|    |                      | 21/We declare that I/we:                                                                                                    |  |  |  |  |
|    | Click "Make          | a)understand that NParks reserves the right to approve or reject my application for the CITES permit or Pre-signed CITES Permit.                                                                                            |  |  |  |  |
|    |                      | b) undertake to obtain the necessary CITES permits prior to arrival or departure of the shipment via Singapore.                                                                                                    |  |  |  |  |
|    | Payment.             | c) will make full payment (including surcharge for express service) for the CITES permit or Pre-signed CITES Permit and any charges incurred for NParks' inspection<br>of the consignment covered under the permit.         |  |  |  |  |
|    |                      | d) undertake full liability for the use of the permit to import/export/re-export of the wildlife and their parts/products/derivatives covered under the permit.                                                             |  |  |  |  |
|    | *Please read through | e) agree that it is my/our onus to prove to NParks that the wildlife and their parts/products/derivatives are legally acquired or imported (for application of a CITES export/re-export permit or Pre-signed CITES Permit). |  |  |  |  |
|    | the conditions       | f) undertake to surrender the original and valid foreign CITES export/re-export permit to NParks at the time of import (for application of a CITES import permit).                                                          |  |  |  |  |
|    | carefully as you     | g) agree to comply with the conditions of the CITES permit or Pre-signed CITES Permit.                                                                                                    |  |  |  |  |
|    | would need to agree  | h) confirm that the information declared by me/us is true and correct.                                                                                                    |  |  |  |  |
|    | to them before       | I) agree that no refund would be catered for unused, expired or cancelled permit, which must be returned to NParks.                                                                                                    |  |  |  |  |
|    | submission           | J) ensure that the original and valid CLLES permits accompany the snipment.                                                                                                    |  |  |  |  |
|    |                      | ✓ I hereby declare that all of the above is true.                                                                                                    |  |  |  |  |
|    |                      |                                                                                                    |  |  |  |  |
|    |                      |                                                                                                    |  |  |  |  |
|    |                      |                                                                                                    |  |  |  |  |
|    |                      | $\leftarrow$ Review Form Make Payment $\rightarrow$                                                                                                    |  |  |  |  |
|    |                      |                                                                                                    |  |  |  |  |
|    |                      |                                                                                                    |  |  |  |  |
|    |                      |                                                                                                    |  |  |  |  |
| 18 | Click "Make          |                                                                                                    |  |  |  |  |
|    | Poymont"             | Credit/Debit Card                                                                                                    |  |  |  |  |
|    | Fayment.             |                                                                                                    |  |  |  |  |
|    |                      |                                                                                                    |  |  |  |  |
|    |                      |                                                                                                    |  |  |  |  |
|    |                      |                                                                                                    |  |  |  |  |
|    |                      |                                                                                                    |  |  |  |  |
|    |                      |                                                                                                    |  |  |  |  |
|    |                      |                                                                                                    |  |  |  |  |
|    |                      | Use A Different Card                                                                                                    |  |  |  |  |
|    |                      |                                                                                                    |  |  |  |  |
|    |                      |                                                                                                    |  |  |  |  |
|    |                      |                                                                                                    |  |  |  |  |
|    |                      | We Accept                                                                                                    |  |  |  |  |
|    |                      |                                                                                                    |  |  |  |  |
|    |                      | 🙀 VISA 🌓                                                                                                    |  |  |  |  |
|    |                      |                                                                                                    |  |  |  |  |
|    |                      |                                                                                                    |  |  |  |  |
|    |                      | Add Card Details                                                                                                    |  |  |  |  |
|    |                      |                                                                                                    |  |  |  |  |
|    |                      | Card number MM / YY CVC                                                                                                    |  |  |  |  |
|    |                      |                                                                                                    |  |  |  |  |
|    |                      | M/h at is a $C/CO$                                                                                                    |  |  |  |  |
|    |                      | what is a CVC?                                                                                                    |  |  |  |  |
|    |                      |                                                                                                    |  |  |  |  |
|    |                      | Save as my new default card                                                                                                    |  |  |  |  |
|    |                      |                                                                                                    |  |  |  |  |
|    |                      |                                                                                                    |  |  |  |  |
|    |                      | Make Payment $\rightarrow$                                                                                                    |  |  |  |  |
|    |                      |                                                                                                    |  |  |  |  |
|    |                      |                                                                                                    |  |  |  |  |

| 19 | An acknowledgement<br>will be received after                                                                                      | You will be notif                                                                                   | ed successfully.                                                 | tion Via SMS/Email.                           | •                                            |
|----|----------------------------------------------------------------------------------------------------|----------------------------------------------------------------------------------------------------|------------------------------------------------------------------|-----------------------------------------------|----------------------------------------------|
|    | submitted<br>successfully.                                                                                                    | National Parks Board                                                                                |                                                                  |                                               |                                              |
|    |                                                                                                    | Application Number                                                                                  | C2010030920                                                      | Application Status                            | Processing                                   |
|    |                                                                                                    | Submission Number                                                                                   | B2010058193                                                      | Payment Status                                | STAGE1 : N.A                                 |
|    |                                                                                                    | Submission Date                                                                                     | 22/04/2020 15:11:55                                              | Estimated Processing Time                     | 7 working day(s)                             |
|    |                                                                                                    | Submission Name                                                                                     | B2010058193                                                      |                                               |                                              |
|    |                                                                                                    | View your Applications and Sta                                                                      | atus                                                             |                                               |                                              |
|    |                                                                                                    | NOTE                                                                                                |                                                                  |                                               | 22 12 12                                     |
|    |                                                                                                    | Application submitted success<br>will also be updated under Ap                                      | fully. You will be notified upon app<br>plication Status column. | lication approval or licence dispatch related | matters through email/sms. Processing status |
|    |                                                                                                    | Please note that the "Submissi                                                                      | ion Name" is for your personal refe                              | erence only.                                  |                                              |
|    |                                                                                                    | You can retrieve your submission and application details form Applications menu under MY PORTFOLIO. |                                                                  |                                               |                                              |
|    | You can retrieve your submission and application details form Applications menu under MY PORTFOLIO.           PRINT         CLOSE |                                                                                                    |                                                                  |                                               |                                              |

# B. After application has been prepared – PRINTING YOUR PERMIT

| 23                                                                                                    | Once you receive<br>the "CITES Permit<br>(FCXXXXXXX):<br>Your application<br>has been<br>APPROVED" in<br>your email | Dear Tim Tom,<br>Your application has been APPROVED on 19 September 2023.<br>Your Licence No. is: 23SG000011CM.<br>Here are the application details:<br>CITES Permit<br>Licence (New) • National Parks Board (NParks)<br>Application Details                                                                                                    |                              |  |
|----------------------------------------------------------------------------------------------------|----------------------------------------------------------------------------------------------------|----------------------------------------------------------------------------------------------------|------------------------------|--|
|                                                                                                    |                                                                                                    | Application Status APPRO                                                                                                    | OVED<br>4029672              |  |
|                                                                                                    |                                                                                                    | Applied By Tim To<br>Submission Date 19 Sep                                                                                                    | om<br>ptember 2023           |  |
| 24       Click on "Licences"<br>tab and "My<br>Licences" or search<br>by your permit<br>number.       My Licences<br>Last updated at 04:14pm |                                                                                                    | My Licences         Last updated at 04:14pm O Sync         How to download, renew or amend your licences         Either click on the "Select Action" at the right of each licence, or click on "Manage/Renew via GoBusiness Licensing" to download, amend, renew or cancel licences through coBusiness Licensing" to download, amend, renew or cancel licences through coBusiness Licensing" to download, amend, renew or cancel licences through coBusiness Licensing" to download, amend, renew or cancel licences through coBusiness Licensing" to download, amend, renew or cancel licences through coBusiness Licensing "to download, amend, renew or cancel licences through coBusiness Licensing" to download, amend, renew or cancel licences through coBusiness Licensing" to download, amend, renew or cancel licences through coBusiness Licensing "to download, amend, renew or cancel licences through coBusiness Licensing" to download, amend, renew or cancel licences through coBusiness Licensing" to download, amend, renew or cancel licences through coBusiness Licensing "to download, amend, renew or cancel licences through coBusiness Licensing" to download, amend, renew or cancel licences through coBusiness Licensing" to download, amend, renew or cancel licences through coBusiness Licensing "to download, amend, renew or cancel licences through coBusiness Licensing" to download, amend, renew or cancel licences through coBusiness Licensing" to download, amend, renew or cancel licences through coBusiness Licensing "to download, amend, renew or cancel licences through coBusiness Licensing" to download, amend, renew or cancel licences through coBusiness Licensing" to download, amend, renew or cancel licences through coBusiness Licensing" to download, amend, renew or cancel licences through coBusiness Licensing" to download, amend, renew or cancel licences through coBusiness Licensing" to download, amend, renew or cancel licences through coB | w or cancel licences through |  |
|                                                                                                    | Click on "Select<br>Action" and<br>"Download" to<br>download the<br>CITES permit                                    | All Licences (140) Due for Renewal (0) Active Licences (134) Other Licences (6) Submit Returns (0)                                                                                                    |                              |  |
|                                                                                                    |                                                                                                    | LICENCE NAME AND NUMBER AGENCY STATUS ISSUE DATE EXPIRY DATE ACTION                                                                                                    |                              |  |
|                                                                                                    |                                                                                                    | CITES Permit NPARKS Active 15 Sep 2023 12 Mar 2024 Select Action                                                                                                    | <ul> <li>✓</li> </ul>        |  |
|                                                                                                    |                                                                                                    | CITES Permit NPARKS Active 15 Sep 2023 12 Mar 2024 View Form                                                                                                    |                              |  |
|                                                                                                    |                                                                                                    | Pre-signed non-CITES Certificate NPARKS Active 14 Sep 2023 11 Mar 2024 Cancel                                                                                                    |                              |  |

| 25 Click "Download all<br>files" and the PDF<br>version of the<br>CITES permit will |                                    | × |
|-------------------------------------------------------------------------------------|------------------------------------|---|
| be available for download and print.                                                | Download                           |   |
| You may print the permit with any                                                   | Documents relating to this licence |   |
| printer that is able<br>to print on single-<br>side, plain A4 white                 | FILE NAME                          |   |
| paper (normal 70 or<br>80gsm) in non-color                                          | 23SG000017PI-Sep23-Mar24.pdf       |   |
|                                                                                     | 🐼 Download all files               |   |

### **Other information**

| Type of application | Service standards*                                                                                                    | Fees                                                                                                    |
|---------------------|----------------------------------------------------------------------------------------------------|----------------------------------------------------------------------------------------------------|
| Normal              | <ul> <li>7 working days<br/>(animal CITES<br/>permits)</li> <li>2 working days<br/>(plant CITES<br/>permit)</li> </ul>      | <ul> <li>CITES import/export/re-export permit -<br/>S\$60 (each additional species is charged<br/>at S\$12)</li> <li>Certificate of Origin for Appendix III<br/>species (non-listing country) – S\$29.40</li> <li>CITES export/re-export permit for<br/>manufactured products – S\$29.40</li> </ul>  |
| Express             | <ul> <li>Within 2 working<br/>days (animal<br/>CITES permit)</li> <li>1 working day<br/>(plant CITES<br/>permit)</li> </ul> | <ul> <li>CITES import/export/re-export permit -<br/>S\$120 (each additional species is charged<br/>at S\$24)</li> <li>Certificate of Origin for Appendix III<br/>species (non-listing country) – S\$58.80</li> <li>CITES export/re-export permit for<br/>manufactured products – S\$58.80</li> </ul> |

\*Working days exclude Saturdays, Sundays and Public Holidays

- Permits are generally issued within the service standards if all the information and relevant supporting documents are correct and in order.
- Day 1 starts on the <u>next working day</u> from application submission date.
- Express service is **not** applicable under the following circumstances which is expected to have longer processing time:
  - CITES import permit application (NParks may need to verify the foreign CITES export/re-export permit with the exporting/re-exporting country so please expect longer than the usual normal working days for issuance)
  - Permit that requires additional/customised remarks to be inserted (ie. NParks needs to manually insert such remarks during application processing)
- For non-Giro customer, upfront payment will be collected online (via credit/debit card) for all CITES permit.
- Permit that has expired or unused are not refundable as processing has been done. Any expired/unused permit must be returned to NParks to Drop-off box at Level 1 of Raffles Building (see Annex A). If you need to apply for new/replacement CITES permit due to expired permit, there is no waiver of permit fee by NParks.
- Application that is rejected are not refundable as processing has been done.
- The watermark feature of our issued CITES permits will be removed with the implementation of the new GoBusiness system. To replace the watermark feature, there will be a QR code on the top right-hand side of the CITES permits that can be scanned to verify and validate the permits through a secured Government verification website (verify.gov.sg) to confirm that the permit issued is authentic and not tampered with. There will be no need to use a watermark printer to print the CITES permits and certificates

 We would like to remind that every issued CITES permit is valid for one consignment only and is issued with maximum validity of 180 days (cannot be further extended). There should be no attempts to print multiple copies of the same CITES permit number for re-use, or reprint a lost/damaged/defaced permit. Any person or entity found doing so face enforcement actions under the Endangered Species (Import and Export) Act, and offenders are liable on conviction to court fines and imprisonment. All other procedures relating to cargo clearance and returning of original foreign CITES permits to CAPQ and Raffles Building (See Annex A) remains unchanged.

## ANNEX A: Location of drop-off box

## Submission of CITES documents:

Drop-off box Level 1, Raffles Building, Singapore Botanic Gardens 1A Cluny Road, Singapore 259597

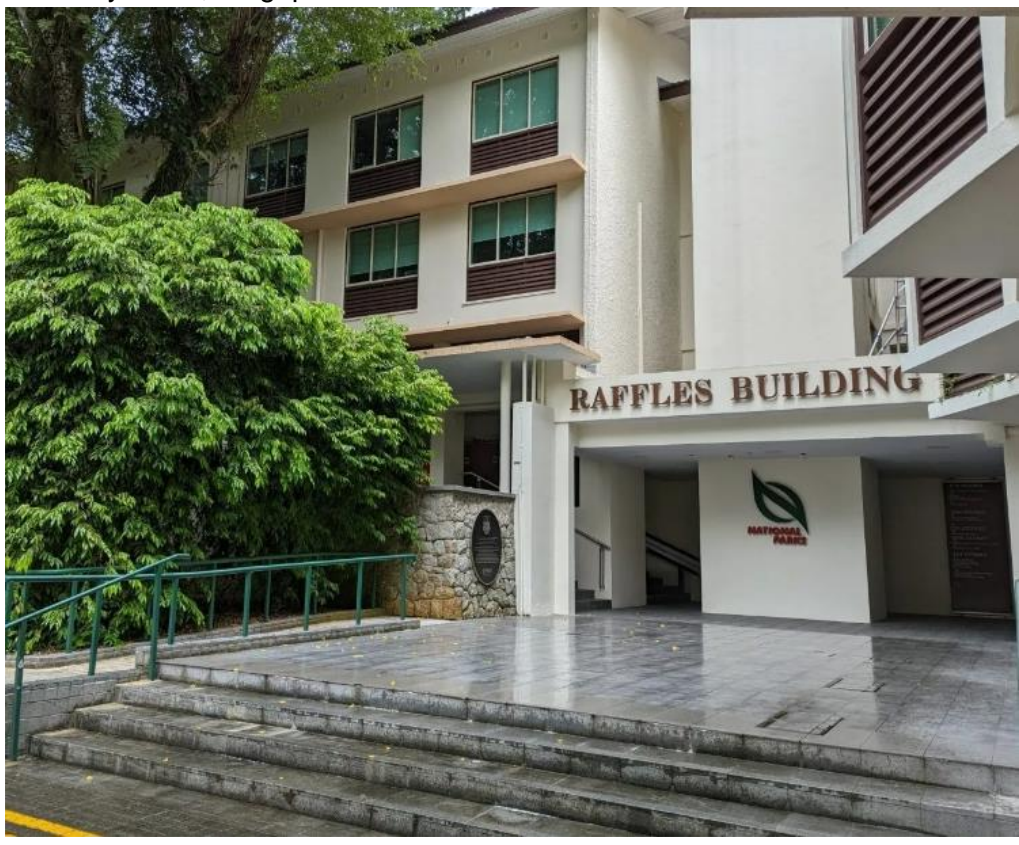

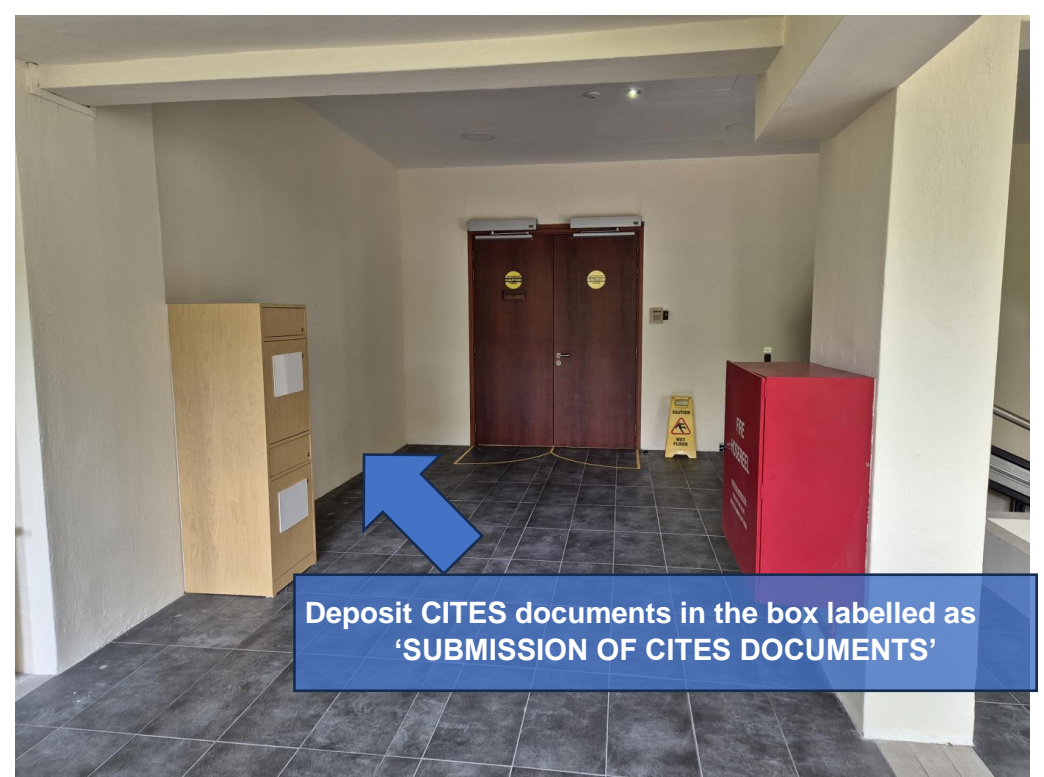

Updated\_Mar2025